# Zoom as Events

By Cyrus Fernandez Professional Development Coordinator

8.17.2020

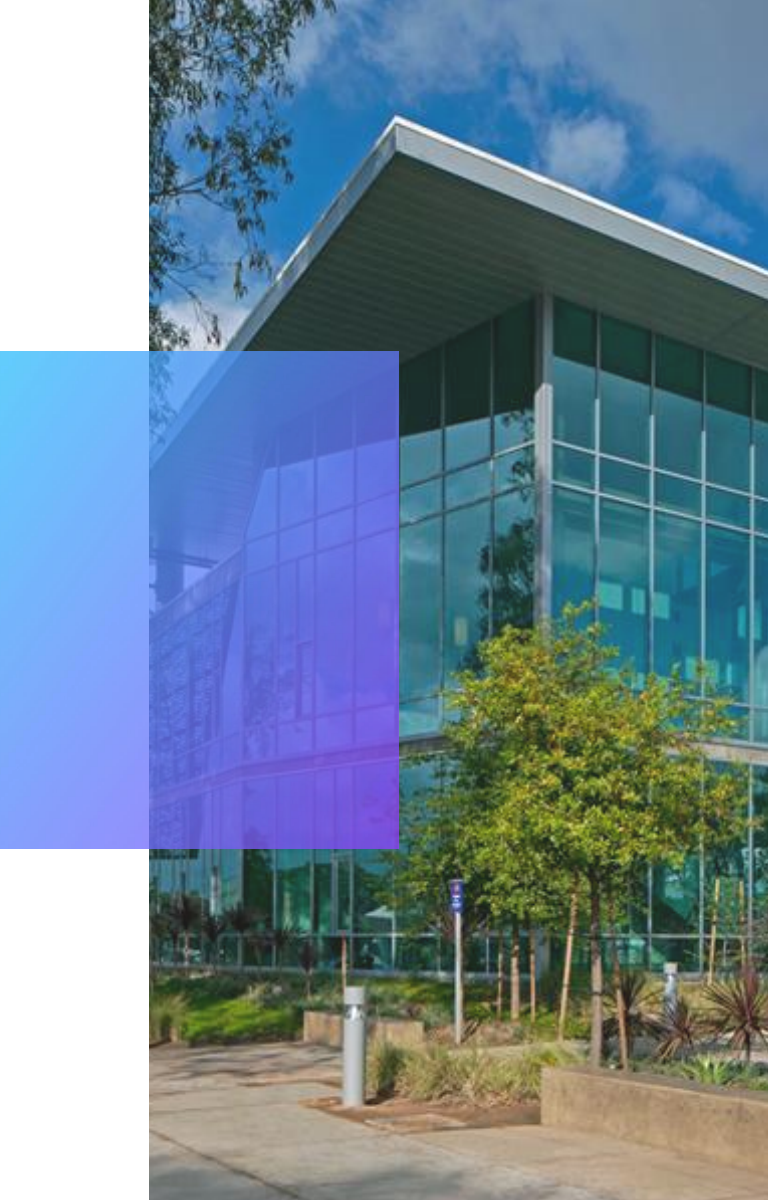

### Content

01 Zoom Meetings vs Zoom Webinar **O2** Zoom Presets **03** Collecting Registrations **O4** Zoom Event Management **05** Post Event Follow-up **Tips and Tricks** Thank you

# Zoom Meetings vs. Webinars

01

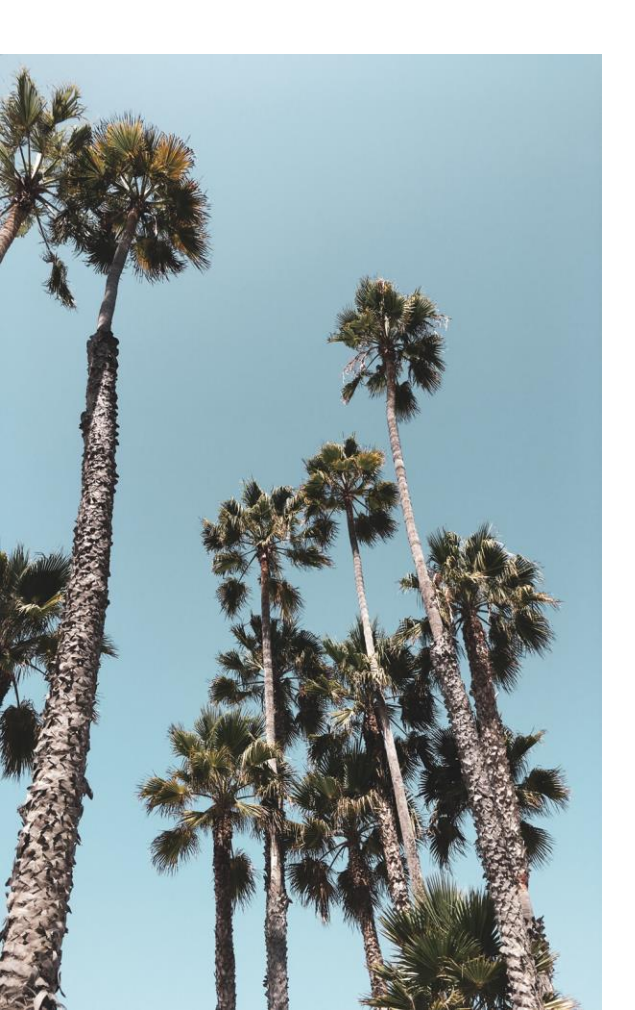

# **Zoom Meetings**

- Current licenses from CCConferZoom provided by the California Community Colleges (Zoom PRO Licenses)
- 300 person capacity
- No time limits to holding meetings
- Interactive Sessions with audience participation
- Voice and Video encouraged with deactivation

# **Zoom Webinar**

- Currently not part of CCConferZoom licenses
- Paid Add-on Feature
  - 500 capacity with an additional 500 license
- Structures conversations differently (view-only participation)
  - Attendees do not interact with one another
  - Chat feature disappears; attendees can participate in Q+A and participate in polls
- Ideal for "One-to-Many" conversations
- Ideal for large public broadcasts where attendees maybe unknown

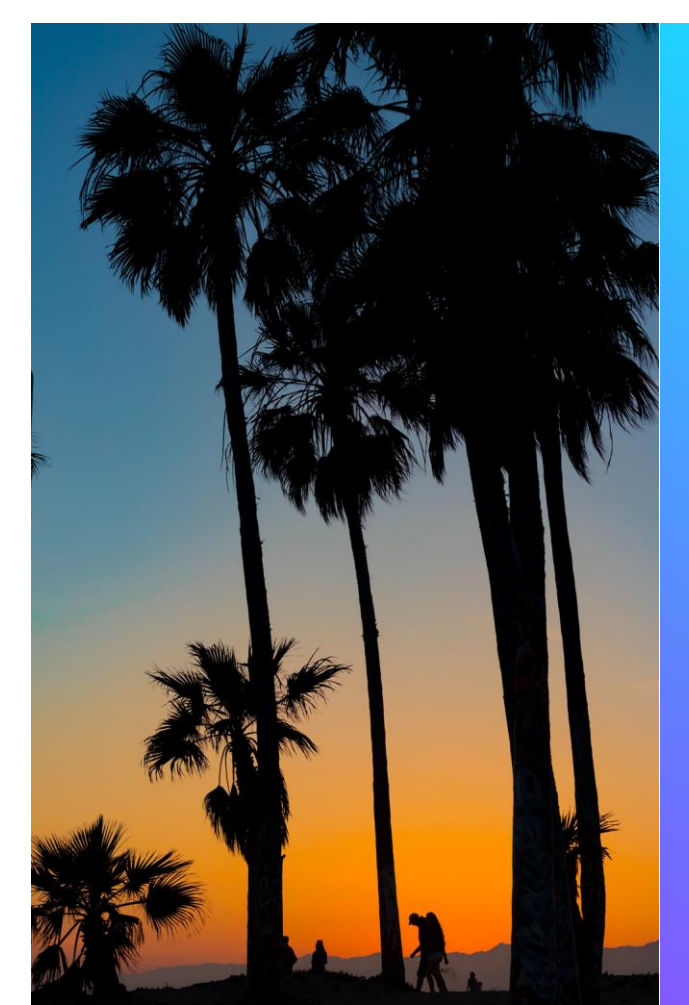

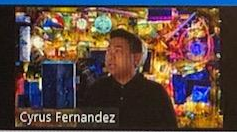

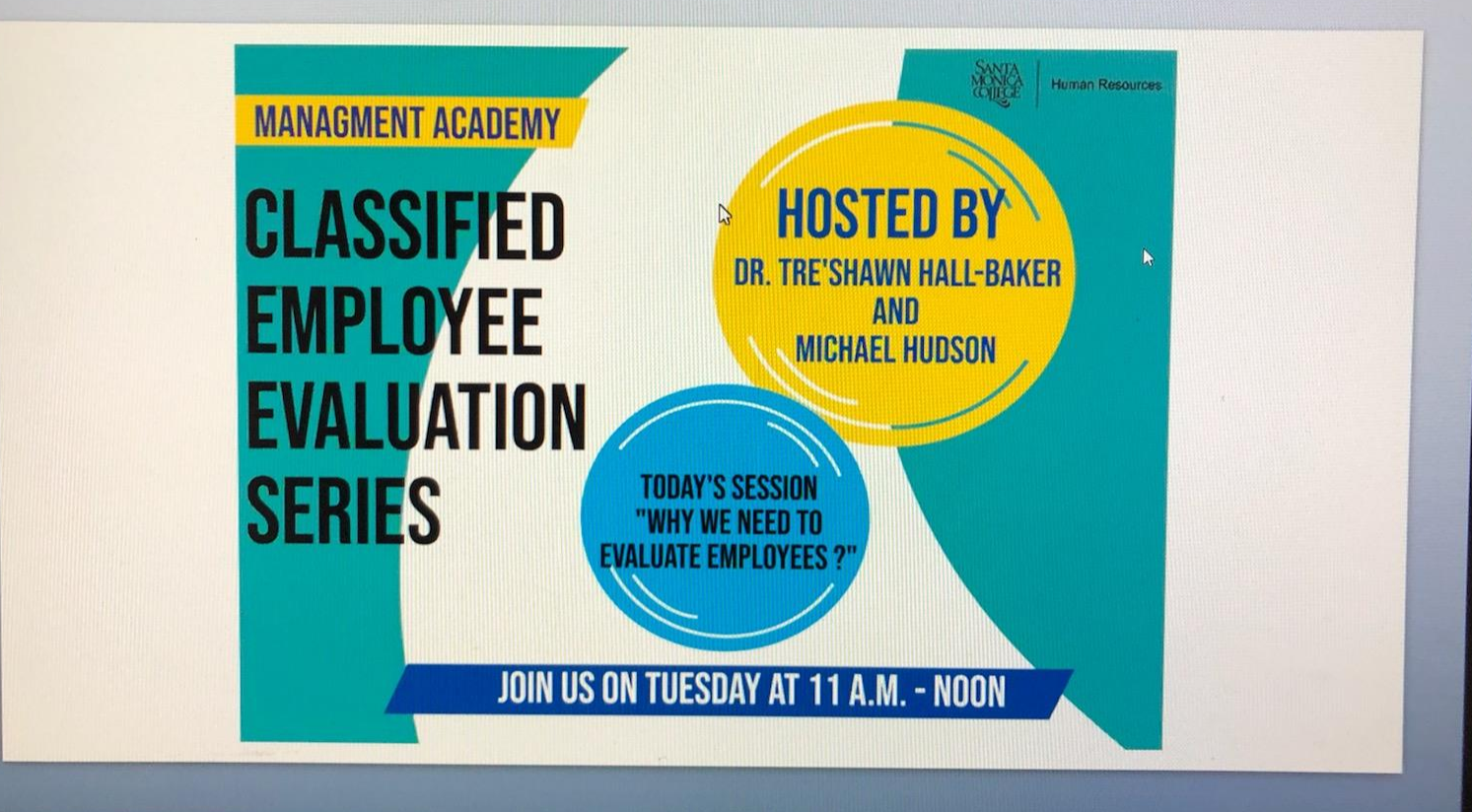

earch 🔱 Hi 📴 🗔 🧐 🕰 🎄 🦃 🎯 🖬 📟 🕥 ⊿ 😜 📬

∧ ₽ ¢ 55

# Zoom Presets

02

1

### **Zoom Presets** Structuring Events in Zoom

#### • Your audience may not know how to interact in zoom-

Simplify the experience for your participants

- Disable Screenshare, Annotation and Whiteboard
- 1. Sign into Zoom
- 2. Click "Settings"
- 3. Click "In Meeting (Basic)"
- 4. Scroll down to the Screen Sharing Options and make the following selections
  - 1. Screen Sharing: Activate
  - 2. Who Can Share?: Host Only
  - **3.** Disable desktop/screen share for users: You can change settings in the live meeting to allow screen share
  - **4.** Annotation: Disable
    - 1. Annotation cannot be activated in a live meeting if it is disabled in settings
  - 5. Whiteboard: Disable
    - 1. Whiteboard cannot be activated in a live meeting is it is disabled in settings
  - **6.** Remote Control: Disable

## **Zoom Presets**

### **Structuring Events in Zoom**

#### • Your audience may not know how to interact in zoom-

Simplify the experience for your participants

- Disable File Transfer
- 1. Sign into Zoom
- 2. Click "Settings"
- **3.** Navigate to the File Transfer Option on the Meeting Tab and verify that the setting is disabled. If the setting is enables, click the Status toggle to disable it.

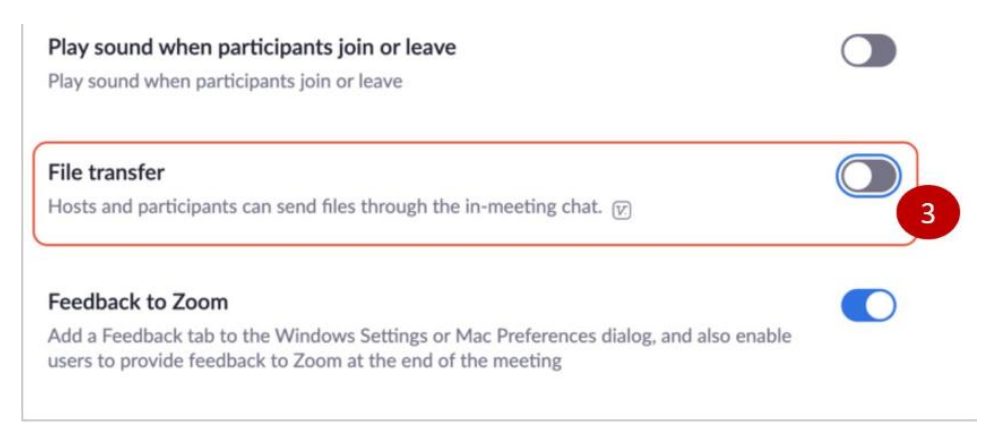

### **Zoom Presets**

### **Structuring Events in Zoom**

- Prior to Meeting Start- You have control over who may enter your session
  - "Mute All Participants on Entry"- It gives your audience some privacy
  - Enable "Join Before Host"
  - Enable "Enable Waiting Room"
- 1. Log into Zoom
  - **1.** Schedule a Meeting
    - 1. Scroll to "Meeting Options"
    - **2.** Tick the boxes:
      - 1. Enable Join Before host
      - 2. Mute participants upon entry
      - **3.** Enable waiting room
- Think of "Enable Waiting Room" as the door to your event. You can wait for your Panelists or speakers and have a quick minute chat before the start of the event

### **Zoom Presets**

### **Structuring Events in Zoom**

• You can also communicate with the waiting room attendees as you are still waiting to set up or last minute conversations

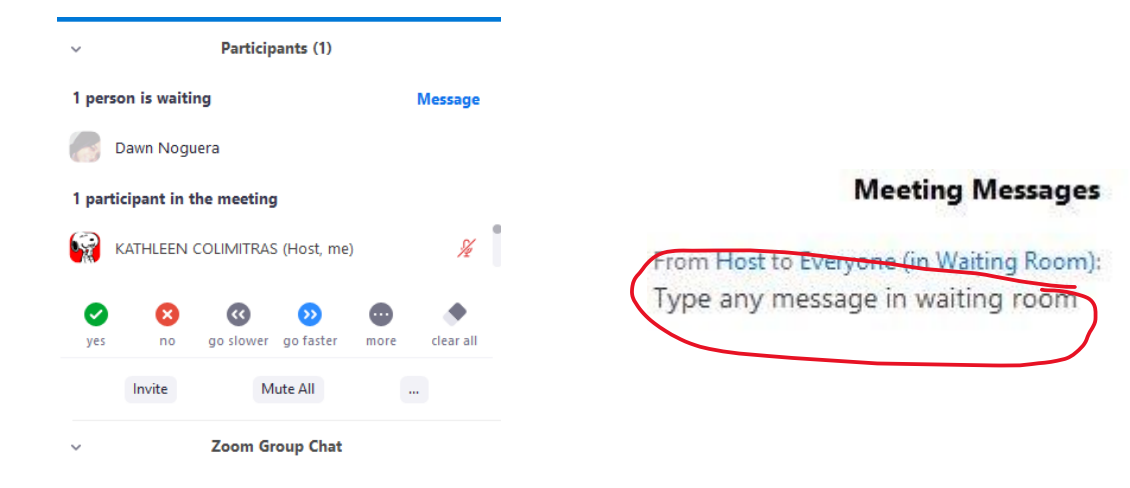

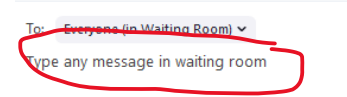

## **Scheduling Sessions**

### Do what makes sense for your audience and participants

• Once Presets are all set, now its time to schedule your sessions in Zoom

- Tick box- "Registrations Required"
- Tick box- "Waiting Room"
- Video Host "On", Participant "Off"
- Audio "Both"
- Meeting Options: Tick box "Mute all Participants on Entry" and "Join Before Host"
- Meeting Type: Select "Non-Instructional"
- Alternative Hosts: To designate Alternate hosts (can also be speakers panelists, presenters or additional assistance such as "ZJs"\_
- Once complete, select Save

## **Scheduling Sessions**

#### Do what makes sense for your audience and participants

• Once Presets are all set, now its time to schedule your sessions in Zoom

| Registration      | C Reguired                                               |
|-------------------|----------------------------------------------------------|
| Meeting ID        | Generate Automatically     O Personal Meeting ID 295 166 |
| Security          | Passcode Waiting Room                                    |
| Video             | Host      on      off                                    |
|                   | Participant O on      on      off                        |
| Audio             | ○ Telephone ○ Computer Audio                             |
|                   | Dial from United States of America Edit                  |
| Meeting Options   | Enable join before host                                  |
|                   | 🗋 Mute participants upon entry 🔞                         |
|                   | Only authenticated users can join                        |
|                   | □ Breakout Room pre-assign                               |
|                   | Record the meeting automatically in the cloud            |
| Meeting Type      | •                                                        |
| Alternative Hosts | Example: mary@company.com, peter@school.edu              |

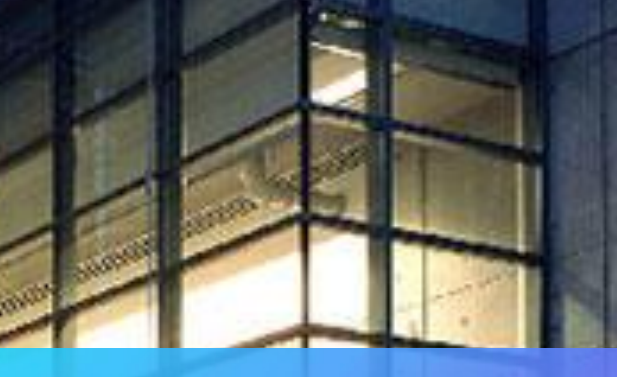

# Collecting Registrations

03

# **Collecting Registrations**

When creating your event in Zoom, you can actually collect registrations. It allows you to see how many have pre-registered and who could show up

- 1. Log into Zoom
  - 1. Schedule a Meeting
  - 2. Registration: Tick the box, "Required"
  - Don't forget to upload any banners or branding

| My Meetings > Schedule a M<br>Schedule a Meeting | leeting                                 | N                                                 | SANTA<br>MONICA<br>DILEGE                                                                                                    | Human Resources                                                                    |
|--------------------------------------------------|-----------------------------------------|---------------------------------------------------|----------------------------------------------------------------------------------------------------|------------------------------------------------------------------------------------|
| Topic                                            | My Meeting                              |                                                   | Mee                                                                                                    | ting Registration                                                                  |
| Description (Optional)                           | Enter your meeting description          | Topic Man<br>Description Califo                   | datory Workplace Harassment Training fo<br>omia passed legislation known as SB 134<br>msunervisory employees                                                                             | r Nonsupervisory Employees (SB 1343)<br>3 mandating sexual harassment training for |
| When                                             | 06/29/2020 III:00 · PM ·                | This i<br>issue<br>oppo<br>*Atte<br>SB 13<br>*Rem | ement abusive conduct, other emerging<br>ted this training, then here is your<br>questions.<br>vorkshop will meet Santa Monica College's<br>par to fulfill your obligations successfully |                                                                                    |
| Duration                                         | 1 v hr 0 v min                          | profe<br>*All n                                   | ssional development<br>ionsupervisory employees must complete                                                                                                    | this training in 2020                                                              |
| Time Zone                                        | (GMT-7:00) Pacific Time (US and Canada) | Time Jul 1                                        | 5, 2020 10000 AM IN Pacific Time (US and                                                                                                    | (Canada)                                                                           |
|                                                  | Recurring meeting                       | Email Address*                                    |                                                                                                    | Confirm Email Address*                                                             |
| Registration                                     | C Required                              | * Required information                            | er                                                                                                    |                                                                                    |

# **Collecting Registrations**

Distributing the registration link is easy!

- 1. Once the meeting is set, a registration link is created
  - **1.** Copy invitation

My Meetings > Manage "Mandatory Workplace Harassment Training for Nonsupervisory Employees (SB 1343)"

2. Hyperlink to a Registration Button

|                   |                                                                                                    | Start this Meeting |
|-------------------|----------------------------------------------------------------------------------------------------|--------------------|
| Торіс             | Mandatory Workplace Harassment Training for Nonsupervisory Employees (SB 1343)                                                                                                    |                    |
| Description       | California passed legislation known as SB 1343 mandating sexual harassment training for all nonsupervisory employees.<br>This interactive session will cover sexual harassment, abusive conduct, other emerging issues, and your rights! If you have not completed this training, then here is your<br>opportunity to fulfill your obligation and to ask questions.                                              |                    |
|                   | *Attendees in this session who complete this workshop will meet Santa Monica College's SB 1343 90 minute training requirement<br>*Remember you must be present for the full hour to fulfill your obligations successfully<br>*A certificate of completion will be distributed after the course verifying 1-hour of professional development<br>*All nonsupervisory employees must complete this training in 2020 |                    |
| Time              | Jul 15, 2020 10:00 AM Pacific Time (US and Canada)<br>Add to Socie Calendar Outlook Calendar (.ics) Socie Calendar                                                                                                    |                    |
| Meeting ID        | 992 4909 3465                                                                                                    |                    |
| Meeting Password  | × Require meeting password                                                                                                    |                    |
| Alternative Hosts | KUYKENDALL_ALAN@smc.edu, SUBIAS_LINDA@smc.edu                                                                                                    |                    |
| Registration Link | https://cccconfer.zoom.us/meeting/register/U0vc-CopzguHING-ueItnPDhiaCLtnU6T4FX                                                                                                    | Copy Invitation    |

# **Collecting Registrations**

View Registration counts and export

- 1. Once the meeting is set, Scroll to "Registration"
- 2. On the right hand side, select "View"

| Registration        | Email Setting               | s Branding              | Poll          | Live Streaming |      |
|---------------------|-----------------------------|-------------------------|---------------|----------------|------|
| Manage Attendees    | Registran                   | ts: 34                  |               |                | View |
| Registration Option | ns Automati                 | cally Approved          |               |                | Edit |
|                     | $\times$ Send a             | n email to host         |               |                |      |
|                     | × Close r                   | egistration after meeti | ig date       |                |      |
|                     | <ul> <li>Allow a</li> </ul> | ttendees to join from r | nultiple devi | ices           |      |
|                     | <ul> <li>Shows</li> </ul>   | ocial share buttons on  | registration  | page           |      |

04

### **Running Events in Zoom**

Golden rule of running Zoom as an event: "NEVER DO IT ALONE"

- Keep Presenters or Speakers as such
- Solicit assistance from others ahead of time (Identifying a "ZJ")
- The zoom session creator is automatically the host; designate co-hosts in zoom (in real-time) or Alternative hosts (ahead of time)
  - The Zoom Host can hover over who is solicited to help and select "More" and "Make Co-Host"
- Role of A "ZJ"
- ZJs role is to make sure the event runs smoothly
- Role includes:
  - Monitoring the Chat
  - Admitting/ Removing People
  - Muting/Unmuting
  - Fielding Questions
  - Communicating with Waiting Room Attendees
  - Taking over as a host/ facilitating the conversation

### **Running Events in Zoom**

- Start the Meeting or Webinar
- Since you have enabled a Waiting Room, you can allow participants to wait before the event begins. Send any messages in the waiting room, as needed When you are ready, begin admitting individually or select "Admit All"

Sample Waiting Room Message "Welcome to the Sessions titled "\_\_\_\_\_". We are glad you are here and you are in the correct area.

A few community guidelines for this session. Please feel free to use the chat box feature which will be monitored for questions or comments. Participation via video and audio is optional. If you would like to ask a question, please raise your hand in the "Participants List" feature.

This session will/will not be recorded for future viewing. Our session will being a few short moments. In the meanwhile, sit back and relax and we will begin shortly- Name

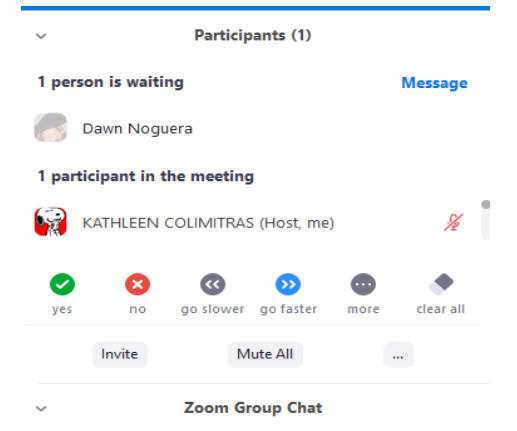

: Everyone (in Waiting Room) ~ pe any message in waiting room

### **Zoom Event Disruptions**

- You and the ZJ have control over the session
- First, communicate with the participant via chat privately. Asking the participant to rephrase a question or comment can help
- Gain more information from the participant
- Don't be afraid to mute the participant
- If disruptions still occur, verbally warn them (or write a private message in the chat) they will be removed from the room and placed in the waiting room

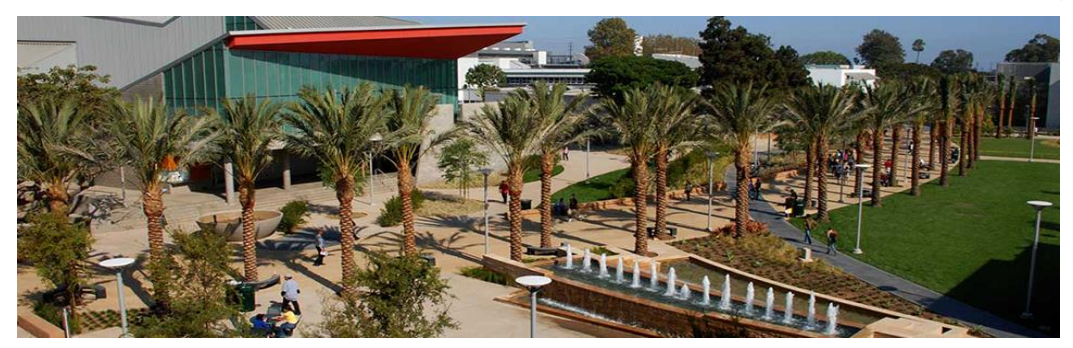

### **Zoom Event Disruptions**

- If disruptions persists, go to the Participants list, place your mouse over the name of a person and click "More".
- Click "Remove"

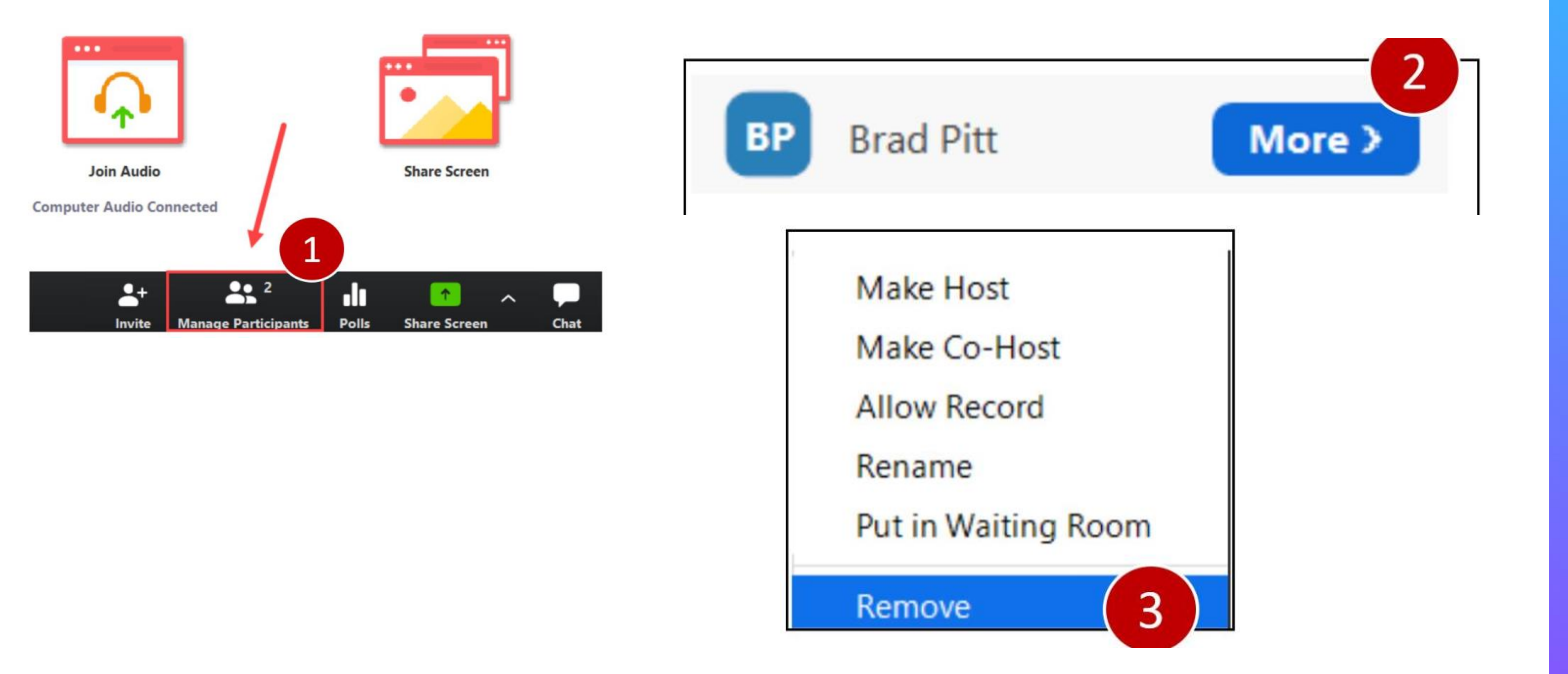

### A Note about "Zoombombers"

- A Zoombombers intent is to disrupt
- Zoombombers can be managed and neutralized with the correct presets and responsive room management. ZJs to the rescue!
- If you managed to collect any information, report it to SMC IT and local authorities
  - Good thing we collected registrations!
  - Good thing we had a chance to chat with them
  - If a cellphone is hand, record the incident

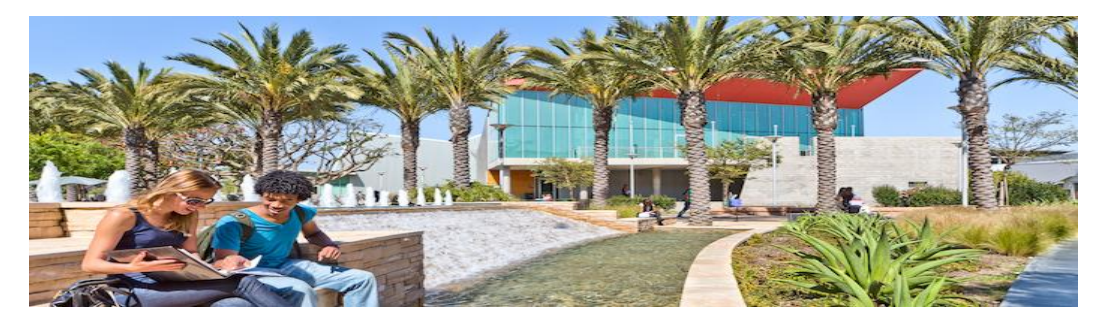

# Post Event Follow Up 05

### Zoom Usage and Reporting Registration Reports

- Log in to Zoom with SMC Credentials
  - Left hand side, Select Reports
    - Usage Reports
    - Specify date range
    - Select the event
    - Right hand side, select "Generate"
    - Once generated, head to "Report Queue"
    - Right hand side, Select "Download"

| ZOOM SOLUTIONS - PLANS & P      | RICING CONTACT                  | SALES                                       |                       |                                           | CHEDULE A MEE    | TING JOIN A ME              | ETING H  |
|---------------------------------|---------------------------------|---------------------------------------------|-----------------------|-------------------------------------------|------------------|-----------------------------|----------|
| Profile<br>Meetings<br>Webinars | Reports > Usage<br>Meeting Repo | rt -> Report Que                            | eue                   |                                           |                  |                             |          |
| Recordings<br>Settings          | Include reports                 | that failed to generate i<br>Scheduled Time | results<br>Start Time | Торіс                                     | Meeting ID       | Generate Time               |          |
| Account Profile Reports         | Registration<br>Report          | Jun 17, 2020<br>10:00:00 AM                 | Not started           | Mandatory Workplace Harassment Training f | 928 1181<br>3047 | Jun 23, 2020<br>10:03:37 AM | Download |
|                                 | Registration<br>Report          | Jun 17, 2020<br>10:00:00 AM                 | Not started           | Mandatory Workplace Harassment Training f | 928 1181<br>3047 | Jun 22, 2020<br>11:31:33 AM | Download |
| Attend Live Training            | Registration<br>Report          | Jun 17, 2020<br>10:00:00 AM                 | Not started           | Mandatory Workplace Harassment Training f | 928 1181<br>3047 | Jun 22, 2020<br>11:29:43 AM | Download |

# **Zoom Usage and Reporting**

#### **Usage Reports**

- Log in to Zoom with SMC Credentials
  - Left hand side, Select Reports
    - Usage Reports
    - Select Usage
    - Specify Date Range
    - Locate Duration; Under Participants, select the number
       Solutions Plans & PRICING CONTACT SALES
       SCHEDULEAMEETING JOINAMEETING

| Profile                                  | Reports > Usage Reports > Usage                  | e                                   |                                   |            |                        |                |                             |                                |                                |                        | Document             |
|------------------------------------------|--------------------------------------------------|-------------------------------------|-----------------------------------|------------|------------------------|----------------|-----------------------------|--------------------------------|--------------------------------|------------------------|----------------------|
| Meetings                                 | From: 05/05/2020 To:                             | 05/21/2020                          |                                   | Search     |                        |                |                             |                                |                                |                        |                      |
| Webinars                                 | Maximum report duration: 1 Month                 |                                     |                                   |            |                        |                |                             |                                |                                |                        |                      |
| Recordings                               | The report displays information for me           | etings that ende                    | at least 30 minutes ago           | ).         |                        |                |                             |                                |                                |                        |                      |
| Settings                                 | Export as CSV File                               |                                     |                                   |            |                        |                | Τοε                         | gle columns <del>.</del>       | Add track                      | ing field to           | columns <del>+</del> |
| Account Profile                          |                                                  |                                     |                                   |            |                        | Ная            |                             |                                |                                |                        |                      |
| Reports                                  | Topic M                                          | leeting Use<br>) Nam                | User Email                        | Department | Group                  | Zoom<br>Rooms? | Creation<br>Time            | Start Time                     | End Time                       | Duration<br>(Minutes)  | Participar           |
| Attend Live Training                     | 93<br>Zoom Meeting with Forrest S74<br>57        | 30 Cyru<br>437 Fernan<br>708 Fernan | s fernandez_cyrus<br>dez @smc.edu |            | ACCOUN<br>T<br>HOLDERS | No             | 05/05/202<br>06:39:06<br>PM | 20 05/07/202<br>10:52:06<br>AM | 0 05/07/2020<br>12:29:04<br>PM | 97                     | 4                    |
| <u>Video Tutorials</u><br>Knowledge Base | 95<br>Worldwide Zoom with the H 55<br>57         | 53 Cyru<br>975 Fernan<br>741 Fernan | s fernandez_cyrus<br>dez @smc.edu |            | ACCOUN<br>T<br>HOLDERS | No             | 05/09/202<br>11:22:37<br>AM | 20 05/09/202<br>06:06:23<br>PM | 0 05/09/2020<br>09:26:49<br>PM | 201                    | 5                    |
|                                          | 98<br>NEW LINK <sup>*</sup> SMC Managem 27<br>86 | 88 Cyru<br>755 Fernan<br>671 Fernan | s fernandez_cyrus<br>dez @smc.edu |            | ACCOUN<br>T<br>HOLDERS | No             | 05/08/202<br>12:12:27<br>PM | 20 05/12/202<br>10:32:25<br>AM | 0 05/12/2020<br>12:19:19<br>PM | )<br>1 <mark>07</mark> | 41                   |
|                                          | 93<br>NEW LINK* "I Can Shine an 34<br>96         | 39 Cyru<br>461 Fernan<br>691 Fernan | s fernandez_cyrus<br>dez @smc.edu |            | ACCOUN<br>T<br>HOLDERS | No             | 05/06/202<br>12:14:42<br>PM | 20 05/13/202<br>09:40:47<br>AM | 0 05/13/2020<br>11:19:26<br>AM | )<br>99                | 48                   |

HOST & MEETING ¥

# **Tips and Tricks**

### Final helpful hints

- Even though events are online, nothing can substitute the skills of great presenters and genuine human interaction. Smile, have fun, don't be afraid to be vulnerable or make mistakes, crack jokes (if you have a talent for it)
  - Try and have a ZJ for your event! If possible, have the ZJ video turned on, smile and be part of the session. Sometimes, a ZJ is an anchor for the room and presenters
  - Address comments in the chat function in encouraging and helpful ways. Not everyone wants to participate via video/audio
  - Enjoy the "Thank you" comments at the end of each session!

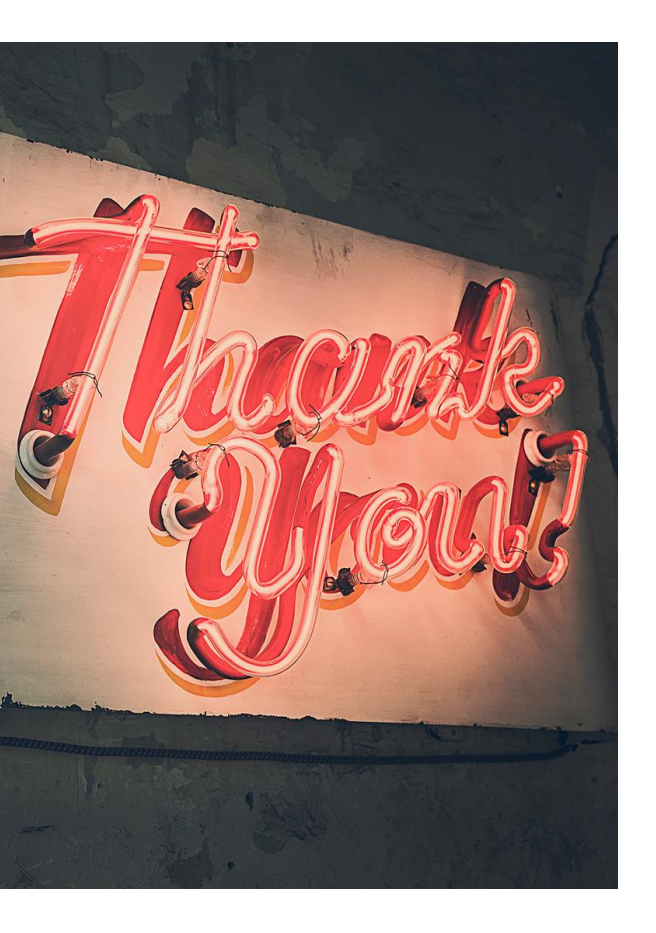

# **Thank you!**

Please feel free to contact me for the slides or any additional questions or comments or one-on-one consults!

Cyrus Fernandez, Professional Development Coordinator 1900 Pico Blvd Santa Monica, CA 90405 Phone: 310-434-4921 Email: Fernandez\_Cyrus@SMC.EDU